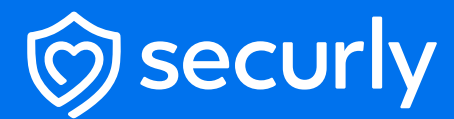

Best practice guide for Microsoft Edge using Microsoft InTune

# Table of contents

- **O1** Create New Profile
- **O2** Force Users to Sign-in
- **03** Sign-in Restrictions
- **O4** Disable InPrivate Mode
- **05** Disable Browser Task Manager
- 06 Disable Developer Tools
- **07** Browser and Download History
- **08** Force Safe Search For Bing & Google
- **O9** Disable Bing Ads (Microsoft EDU Tenants ONLY)
- **10** Force YouTube Permissions

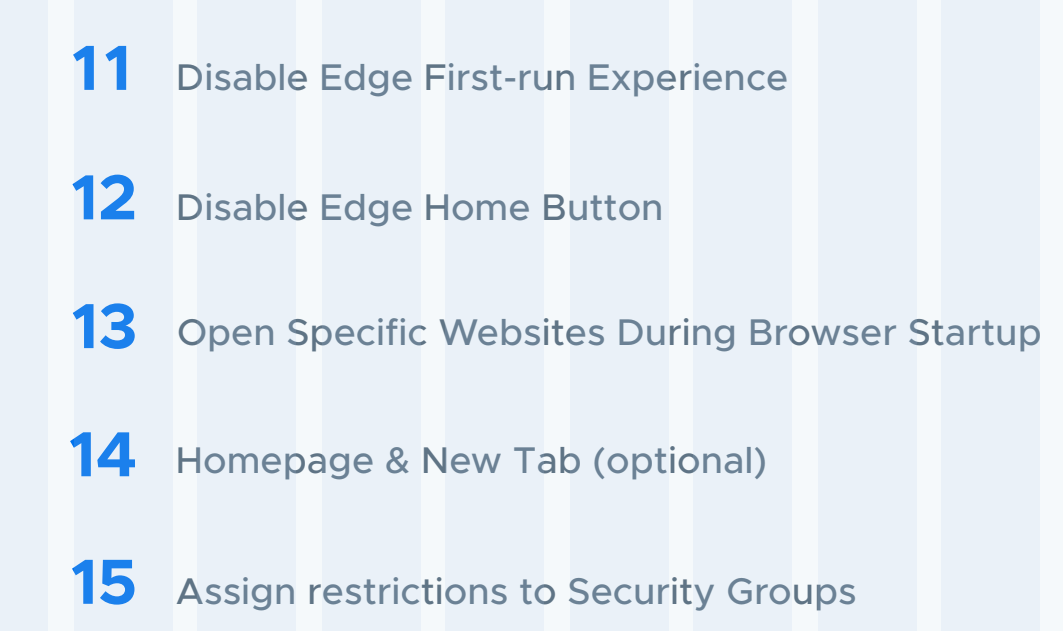

Once you've found the class that you want to start a session for, click the **start class** button in the lower right corner of the card. (In list view, click the 3-dot menu, and from that menu select **Start class**.)

#### **Create New Profile**

The admin will need to create a new device profile and then select add settings:

Devices > Configuration profiles > Create profile > Windows 10 > Settings

| « 🏫 Home                                                                                                    | Home > Windows                      | ition profiles                                                        |                                              | Create a profile ×                              |
|----------------------------------------------------------------------------------------------------|-------------------------------------|-----------------------------------------------------------------------|----------------------------------------------|-------------------------------------------------|
| Dashboard     All services     Devices                                                                                                    | Search (Ctrl+/)     windows devices | + Create profile EE Columns () Refresh $\oint$ Export $\nabla$ Filter |                                              | Platform<br>Select platform J V<br>Profile type |
| <ul> <li>Apps</li> <li>Endpoint security</li> </ul>                                                                                                    | Windows enrollment                  | Profile name                                                          | ↑↓ Platform ↑↓                               | Select profile type                             |
| Reports                                                                                                    | Windows policies                    |                                                                       | Windows 10 and later<br>Windows 10 and later |                                                 |
| Lusers                                                                                                    | Configuration profiles              |                                                                       | Windows 10 and later                         |                                                 |
| Groups                                                                                                    | PowerShell scripts                  |                                                                       | Windows 10 and later                         |                                                 |
| Interview in the second second sec | Update rings for Windows 10 and     |                                                                       | Windows 10 and later                         |                                                 |
| Iroubleshooting + support                                                                                                    | later                               |                                                                       | Windows 10 and later                         |                                                 |
|                                                                                                    | and later (Preview)                 |                                                                       | Windows 10 and later                         |                                                 |
|                                                                                                    | Quality updates for Windows 10      |                                                                       | Windows 10 and later                         |                                                 |
|                                                                                                    | and later (Preview)                 |                                                                       | Windows 10 and later                         |                                                 |

• Give the new profile a name

| Home > Windows ><br>Create profile<br>Windows 10 and later - Settings | <br>s catalog (preview)                                             |              |
|-----------------------------------------------------------------------|---------------------------------------------------------------------|--------------|
| Basics     Config                                                     | uration settings (3) Assignments (4) Scope tags (5) Review + create |              |
| Name *                                                                | Restrict Microsoft Edge Browser                                     | $\checkmark$ |
| Description                                                           |                                                                     |              |
|                                                                       |                                                                     |              |
|                                                                       | I                                                                   |              |
|                                                                       |                                                                     |              |
| Platform                                                              | Windows 10 and later                                                | $\sim$       |

Add settings

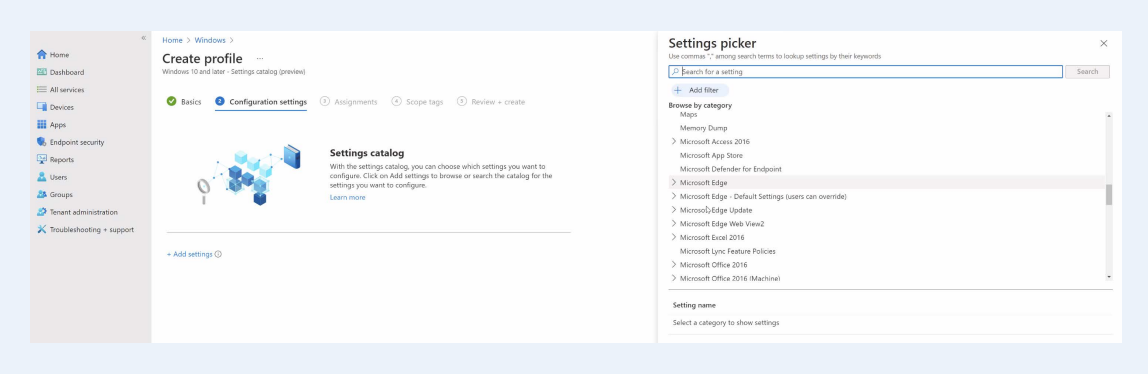

#### Force Users to Sign-in

The first option is to force the user to sign in and create a profile with the Edge browser. This will remove the option for Guest Mode. If the admin does not want to force the user to sign in, make sure to disable Guest Mode.

Browser Sign in - [Enabled] & [Force users to sign-in] - Browser sign-in settings, disables
 Guest Mode

| P browser sign       ×       Search         + Add filter       Administrative Templates\ Google Chrome         Microsoft Edge       Microsoft Edge         * results in the "Microsoft Edge" category       Select all these settings         Setting name       ©         ✓       Browser sign-in settings (Device)         ✓       Browser sign-in settings (User)         ○       Browser sign-in settings (User)                                                                                                    | Settings picker<br>Use commas "," among search terms to lookup settings by their keywords                                                                                                    | >                              |
|----------------------------------------------------------------------------------------------------|----------------------------------------------------------------------------------------------------|--------------------------------|
| + Add filter         irowse by category         Administrative Templates\ Google Chrome         Microsoft Edge         4         results in the "Microsoft Edge" category         Setting name         Image: Setting name         Image: Setting                                                                                                    | ₽ browser sign                                                                                                    | × Search                       |
| Administrative Templates\ Google Chrome Microsoft Edge  results in the "Microsoft Edge" category Setting name  Setting name  Setting name  Setting name  Setting name  Setting functions (Device)  Browser sign-in settings (Device)  Browser sign-in settings (User) Browser sign-in settings (User) Browser sign-in settings (User) Browser sign-in settings (User) Browser sign-in settings (User) Browser sign-in settings (User) Browser sign-in settings (User) Browser sign-in settings (User)                                                                                                    | + Add filter                                                                                                    |                                |
| Administrative Templates\ Google\ Google Chrome         Microsoft Edge         results in the "Microsoft Edge" category         Setting name                                                                                                    | Browse by category                                                                                                    |                                |
| Microsoft Edge  results in the "Microsoft Edge" category Setting name  Setting name  S | Administrative Templates\ Google\ Google Chrome                                                                                                    |                                |
| Presults in the "Microsoft Edge" category Select all these settings   Setting name <ul> <li> <li> <li> <ul> <li>Browser sign-in settings (Device)</li> <li> <ul> <li>Browser sign-in settings (User)</li> <li> <ul> <li>Browser sign-in settings (User)</li> </ul></li></ul></li></ul></li></li></li></ul>                                                                                                    | Microsoft Edge                                                                                                    |                                |
| a results in the "Microsoft Edge" category       Select all these settings         Setting name       Image: Comparison of the settings         Image: Comparison of the settings       Image: Comparison of the settings         Image: Comparison of the settings       <                                                                                                    |                                                                                                    |                                |
| Setting name         V       Browser sign-in settings         Image: Setting name         Image: Setting name         Image: Seting name         Ima                                                                                                    |                                                                                                    |                                |
| Image: Service sign-in settings     Image: Service sign-in settings (Device)       Image: Service sign-in settings (User)     Image: Service sign-in settings (User)       Image: Browser sign-in settings (User)     Image: Service sign-in settings (User)                                                                                                    | 4 results in the "Microsoft Edge" category                                                                                                    | Select all these settings      |
| Image: Service sign-in settings (Device)         Image: Browser sign-in settings (User)         Image: Browser sign-in settings (User)         Image: Browser sign-in settings (User)                                                                                                    | 4 results in the "Microsoft Edge" category<br>Setting name                                                                                                    | Select all these settings      |
| Browser sign-in settings (User)     ①       Browser sign-in settings (User)     ①                                                                                                    | F results in the "Microsoft Edge" category         Setting name         V       V         Browser sign-in settings                                                                                                   | Select all these settings      |
| Browser sign-in settings (User)                                                                                                    | 4 results in the "Microsoft Edge" category         Setting name         V       V         Browser sign-in settings         V       Browser sign-in settings (Device)                                                 | Select all these settings      |
|                                                                                                    | 4 results in the "Microsoft Edge" category         Setting name         V       V         Browser sign-in settings         V       Browser sign-in settings (Device)         V       Browser sign-in settings (User) | Select all these settings<br>① |

#### **Create New Profile**

When the user is creating the Edge profile, the admin can restrict which accounts are allowed to login. Keep in mind, the profile can only set one domain for restriction (e.g. schooldomain.tld or students.schooldomain.tld):

 RestrictSigninToPattern - [Enabled] & [.\*@schooldomain.tld] - Restrict which accounts can be used to sign in to Microsoft Edge

| ♀ restrict                                                                                                    | × Search |
|----------------------------------------------------------------------------------------------------|----------|
| + Add filter                                                                                                    |          |
| owse by category                                                                                                    |          |
| Administrative Templates\Windows Components\Remote Desktop Services\Remote Desktop Session Host\Connect                                                               | tions    |
| Administrative Templates\Windows Components\Windows Error Reporting                                                                                                   |          |
| Delivery Optimization                                                                                                    |          |
| Local Policies Security Options                                                                                                    |          |
| Microsoft App Store                                                                                                    |          |
| Microsoft Edge                                                                                                    |          |
| Microsoft Edge - Default Settings (users can override)                                                                                                    |          |
| Microsoft Edge\Printing                                                                                                    |          |
| Microsoft Office 2016 (Machine)\Security Settings\IE Security                                                                                                    |          |
| Microsoft Office 2016\File Open/Save dialog box\Restricted Browsing                                                                                                   |          |
| Microsoft Office 2016 Manage Restricted Permissions                                                                                                    |          |
| etting name                                                                                                    |          |
| Allow download restrictions (User)                                                                                                    | ()       |
| Control where security restrictions on insecure origins apply                                                                                                    | ()       |
| Control where security restrictions on insecure origins apply (User)                                                                                                  | (i)      |
| Force minimum YouTube Restricted Mode                                                                                                    | 0        |
| Force minimum YouTube Restricted Mode (User)                                                                                                    | 0        |
| Restrict exposure of local IP address by WebRTC                                                                                                    | (i)      |
| Restrict exposure of local IP address by WebRTC (User)                                                                                                    | 0        |
| Restrict the range of local UDP ports used by WebRTC                                                                                                    | 0        |
| Restrict the range of local UDP ports used by WebRTC (User)                                                                                                    | Ū        |
| ✓ ✓ Restrict which accounts can be used as Microsoft Edge primary accounts                                                                                            | Ū        |
|                                                                                                    |          |
| Restrict which accounts can be used as Microsoft Edge primary accounts (Device)                                                                                       |          |
| Restrict which accounts can be used as Microsoft Edge primary accounts (Device)         Restrict which accounts can be used as Microsoft Edge primary accounts (User) | (j)      |

## Disable InPrivate Mode

The Edge browser can have the InPrivate mode disabled so users cannot browse without extensions loading:

InPrivateModeAvailability -[Enabled] & [InPrivate mode disabled] - Configure InPrivate mode availability

| Secommas " " among search terms to look up settings by their keywords                                                                         |                          |
|----------------------------------------------------------------------------------------------------|--------------------------|
| P private mode                                                                                                    | × Search                 |
| + Add filter                                                                                                    |                          |
| rowse by category                                                                                                    |                          |
| Microsoft Edge                                                                                                    |                          |
|                                                                                                    |                          |
|                                                                                                    |                          |
|                                                                                                    |                          |
|                                                                                                    |                          |
|                                                                                                    |                          |
|                                                                                                    |                          |
|                                                                                                    |                          |
|                                                                                                    |                          |
|                                                                                                    |                          |
|                                                                                                    |                          |
|                                                                                                    |                          |
| results in the "Microsoft Edge" category                                                                                                    | Select all these setting |
| results in the "Microsoft Edge" category<br>Setting name                                                                                      | Select all these setting |
| results in the "Microsoft Edge" category<br>Setting name<br>V V Configure InPrivate mode availability                                         | Select all these setting |
| results in the "Microsoft Edge" category<br>Setting name<br>Configure InPrivate mode availability       Configure InPrivate mode availability | Select all these setting |

## **Disable Browser Task Manager**

To prevent users from shutting down extensions, it is recommended to disable the browser's Task Manager:

TaskManagerEndProcessEnabled - [Disabled] - Enable ending processes in the Browser task manager

| Settings picker<br>Use commas "," among search terms to lookup settings by their keywords | ×                         |
|-------------------------------------------------------------------------------------------|---------------------------|
|                                                                                           | × Search                  |
| + Add filter                                                                              |                           |
| Browse by category                                                                        |                           |
| Administrative Templates\ Google\ Google Chrome                                           |                           |
| Administrative Templates\System\Ctrl+Alt+Del Options                                      |                           |
| Microsoft Edge                                                                            |                           |
|                                                                                           |                           |
| 2 results in the "Microsoft Edge" category<br>Setting name                                | Select all these settings |
| Enable ending processes in the Browser task manager                                       | (i)                       |
| Enable ending processes in the Browser task manager (User)                                | (j)                       |

#### **Disable Developer Tools**

To prevent users from manipulating the Edge browser extension, it is recommended to disable the Developer Tools:

DeveloperToolsAvailability - [Enabled] & [Don't allow] - Control where developer tools
 can be used

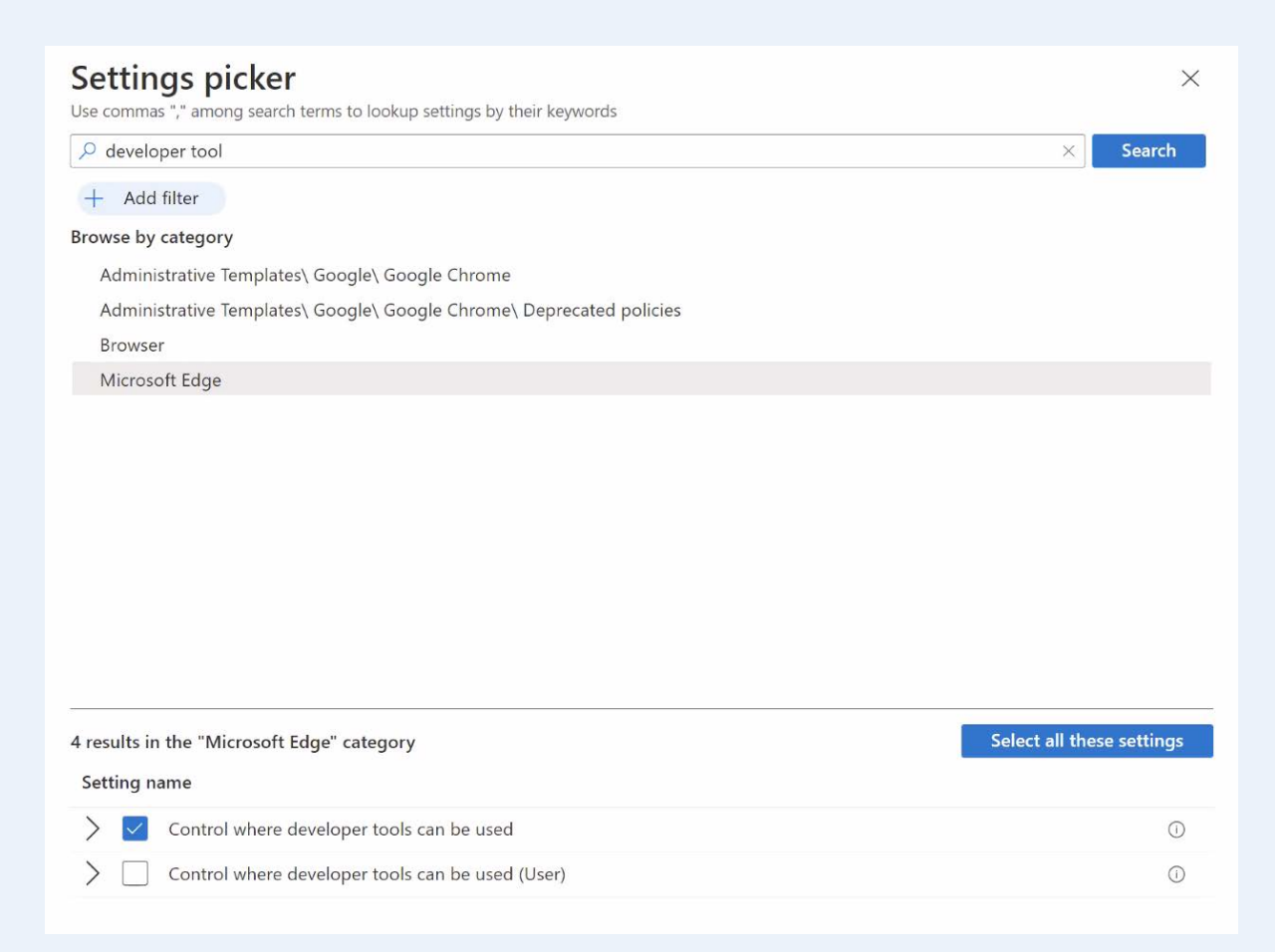

## **Browser and Download History**

The school admin can prevent users from deleting the browser and download history from the Edge Browser:

• AllowDeletingBrowserHistory - [Disabled] - Enable deleting browser and download history

| Settings picker                                                                               | ×                         |
|-----------------------------------------------------------------------------------------------|---------------------------|
| $\mathcal P$ history                                                                          | × Search                  |
| + Add filter                                                                                  |                           |
| Browse by category                                                                            |                           |
| Administrative Templates\ Google\ Google Chrome                                               |                           |
| Administrative Templates\ Google\ Google Chrome - Default Settings (users can override)       |                           |
| Administrative Templates\ Windows Components\ Microsoft Defender Antivirus\ Scan              |                           |
| Administrative Templates\Start Menu and Taskbar                                               |                           |
| Administrative Templates\Windows Components\IME                                               |                           |
| Administrative Templates\Windows Components\Internet Explorer\Delete Browsing History         |                           |
| Browser                                                                                       |                           |
| Device Lock                                                                                   |                           |
| Experience                                                                                    |                           |
| Microsoft Edge                                                                                |                           |
| Microsoft Edge - Default Settings (users can override)                                        |                           |
| 0 results in the "Microsoft Edge" category                                                    | Select all these settings |
| Setting name                                                                                  |                           |
| Allow importing of browsing history                                                           | 0                         |
| Allow importing of browsing history (User)                                                    | 0                         |
| Allow personalization of ads, search and news by sending browsing history to Microsoft        | 0                         |
| Allow personalization of ads, search and news by sending browsing history to Microsoft (User) | 0                         |
| Disable saving browser history                                                                | 0                         |
| Disable saving browser history (User)                                                         | 0                         |
| Enable deleting browser and download history                                                  | 0                         |
| Enable deleting browser and download history (User)                                           | 0                         |
| Show links shared from Microsoft 365 apps in History                                          | 0                         |
| Show links shared from Microsoft 365 apps in History (User)                                   | 0                         |
|                                                                                               | 0                         |

## Force Safe Search For Bing & Google

Bing and Google searches can have Safe Search always enforced:

- ForceBingSafeSearch [Enabled] Enforce Bing SafeSearch
- ForceGoogleSafeSearch [Enabled] Enforce Google SafeSearch

| search                                                                                                    |                                                                                                    | × Search                                                                      |
|----------------------------------------------------------------------------------------------------|----------------------------------------------------------------------------------------------------|-------------------------------------------------------------------------------|
| + Add                                                                                                    | ilter                                                                                                    |                                                                               |
| owse by a                                                                                                    | ategory                                                                                                    |                                                                               |
| Adminis<br>Zone                                                                                                    | trative Templates\Windows Components\Internet Explorer\Internet Control Panel\Security Page\Locked-Dowr                                                                                                    | n Trusted Sites                                                               |
| Adminis                                                                                                    | trative Templates\Windows Components\Internet Explorer\Internet Control Panel\Security Page\Restricted Sit                                                                                                    | es Zone                                                                       |
| Adminis                                                                                                    | trative Templates\Windows Components\Internet Explorer\Internet Control Panel\Security Page\Trusted Sites                                                                                                    | Zone                                                                          |
| Adminis                                                                                                    | trative Templates\Windows Components\Windows Installer                                                                                                    |                                                                               |
| Browser                                                                                                    |                                                                                                    |                                                                               |
| Microso                                                                                                    | ft Edge                                                                                                    |                                                                               |
| Microso                                                                                                    | ft Edge - Default Settings (users can override)                                                                                                    |                                                                               |
| Microso                                                                                                    | ft Edge - Default Settings (users can override)\Default search provider                                                                                                    |                                                                               |
| Microso                                                                                                    | ft Edge WebView2\Loader Override Settings                                                                                                    |                                                                               |
| Microso                                                                                                    | ft Edge\Default search provider                                                                                                    |                                                                               |
| Microso                                                                                                    | ft Office 2016 (Machine)\Updates                                                                                                    |                                                                               |
| results ir                                                                                                    | the "Microsoft Edge" category Select                                                                                                    | all these setting                                                             |
| results ir<br>etting na                                                                                                    | the "Microsoft Edge" category Select                                                                                                    | all these setting                                                             |
| etting na                                                                                                    | the "Microsoft Edge" category Select<br>me<br>Enable Windows to search local Microsoft Edge browsing data                                                                                                    | all these setting                                                             |
| etting na                                                                                                    | the "Microsoft Edge" category Select<br>me<br>Enable Windows to search local Microsoft Edge browsing data<br>Enable Windows to search local Microsoft Edge browsing data (User)                                                                                                    | all these setting<br>(1)<br>(1)                                               |
| results ir<br>retting na                                                                                                    | the "Microsoft Edge" category Select<br>me<br>Enable Windows to search local Microsoft Edge browsing data<br>Enable Windows to search local Microsoft Edge browsing data (User)<br>Enforce Bing SafeSearch                                                                                                    | all these setting                                                             |
| i results ir<br>ietting na                                                                                                    | the "Microsoft Edge" category Select<br>me<br>Enable Windows to search local Microsoft Edge browsing data<br>Enable Windows to search local Microsoft Edge browsing data (User)<br>Enforce Bing SafeSearch<br>Enforce Bing SafeSearch (User)                                                                                                    | all these setting<br>()<br>()<br>()<br>()<br>()                               |
| <pre>setting na setting na settin</pre> | the "Microsoft Edge" category     Select       me     Inable Windows to search local Microsoft Edge browsing data       Enable Windows to search local Microsoft Edge browsing data (User)       Enforce Bing SafeSearch       Enforce Bing SafeSearch (User)       Enforce Google SafeSearch                                                                                                    | all these setting                                                             |
| is results in the second second seco        | the "Microsoft Edge" category       Select         me       Select         Enable Windows to search local Microsoft Edge browsing data       Image: Comparison of the search local Microsoft Edge browsing data (User)         Enforce Bing SafeSearch       Image: Comparison of the search local Microsoft Edge browsing data (User)         Enforce Bing SafeSearch       Image: Comparison of the search local Microsoft Edge browsing data (User)         Enforce Bing SafeSearch       Image: Comparison of the search local Microsoft Edge browsing data (User)         Enforce Google SafeSearch (User)       Image: Comparison of the search (User)         Enforce Google SafeSearch (User)       Image: Comparison of the search (User)                                                                                                    | all these setting<br>()<br>()<br>()<br>()<br>()<br>()<br>()                   |
| <pre>&gt; results ir<br/>ietting na<br/>&gt;<br/>&gt;<br/>&gt;<br/></pre>                                                                                                    | the "Microsoft Edge" category       Select         me       Select         Enable Windows to search local Microsoft Edge browsing data       Select         Enable Windows to search local Microsoft Edge browsing data (User)       Select         Enforce Bing SafeSearch       Select         Enforce Bing SafeSearch (User)       Select         Enforce Google SafeSearch (User)       Select         Enforce Google SafeSearch (User)       Select         Force direct intranet site navigation instead of searching on single word entries in the Address Bar                                                                                                    | all these setting<br>()<br>()<br>()<br>()<br>()<br>()<br>()<br>()<br>()<br>() |
| results ir                                                                                                    | the "Microsoft Edge" category       Select         me       Select         Enable Windows to search local Microsoft Edge browsing data       Image: Comparison of the target of target of | all these setting<br>()<br>()<br>()<br>()<br>()<br>()<br>()<br>()<br>()<br>() |
| results ir       ietting na       ietting       ietting                                                                                                    | a the "Microsoft Edge" category Select   me Enable Windows to search local Microsoft Edge browsing data   Enable Windows to search local Microsoft Edge browsing data (User)   Enforce Bing SafeSearch   Enforce Bing SafeSearch (User)   Enforce Google SafeSearch (User)   Enforce Google SafeSearch (User)   Force direct intranet site navigation instead of searching on single word entries in the Address Bar   Force direct intranet site navigation instead of searching on single word entries in the Address Bar (User)   Manage Search Engines                                                                                                    | all these setting<br>()<br>()<br>()<br>()<br>()<br>()<br>()<br>()<br>()<br>() |
| results ir       ietting na       ietting       ietting                                                                                                    | In the "Microsoft Edge" category       Select         me       Select         Enable Windows to search local Microsoft Edge browsing data       Image Search         Enable Windows to search local Microsoft Edge browsing data (User)       Image Search         Enforce Bing SafeSearch       Image Search (User)         Enforce Google SafeSearch (User)       Image Search (User)         Force direct intranet site navigation instead of searching on single word entries in the Address Bar       Image Search Engines         Manage Search Engines       Image Search Engines                                                                                                    | all these setting<br>()<br>()<br>()<br>()<br>()<br>()<br>()<br>()<br>()<br>() |
| results ir       ietting na       ietting       ietting                                                                                                    | a the "Microsoft Edge" category Select   me Enable Windows to search local Microsoft Edge browsing data   Enable Windows to search local Microsoft Edge browsing data (User) Enforce Bing SafeSearch   Enforce Bing SafeSearch Enforce Google SafeSearch (User)   Enforce Google SafeSearch (User) Enforce direct intranet site navigation instead of searching on single word entries in the Address Bar   Force direct intranet site navigation instead of searching on single word entries in the Address Bar (User)   Manage Search Engines   Manage Search Engines   Visual search enabled                                                                                                    | all these setting<br>()<br>()<br>()<br>()<br>()<br>()<br>()<br>()<br>()<br>() |

## Disable Bing Ads (Microsoft EDU tenants only)

If the school is set by Microsoft as tenant, they can disable the ads from appearing in the Bing search results:

• BingAdsSuppression - [Enabled] - Block all ads on Bing search results

| Settings picker                                                                                                    | ×                                                                     |
|----------------------------------------------------------------------------------------------------|-----------------------------------------------------------------------|
| Use commas "," among search terms to lookup settings by their keywords                                                                                                    | X Search                                                              |
| + Add filter                                                                                                    |                                                                       |
| Browse by category                                                                                                    |                                                                       |
| Administrative Templates\Windows Components\Internet Explorer\Internet Contro<br>Zone                                                                                                    | ol Panel\Security Page\Locked-Down Trusted Sites                      |
| Administrative Templates\Windows Components\Internet Explorer\Internet Contro                                                                                                    | ol Panel\Security Page\Restricted Sites Zone                          |
| Administrative Templates\Windows Components\Internet Explorer\Internet Contro                                                                                                    | ol Panel\Security Page\Trusted Sites Zone                             |
| Administrative Templates\Windows Components\Windows Installer                                                                                                    |                                                                       |
| Browser                                                                                                    |                                                                       |
| Microsoft Edge                                                                                                    |                                                                       |
| Microsoft Edge - Default Settings (users can override)                                                                                                    |                                                                       |
| Microsoft Edge - Default Settings (users can override)\Default search provider                                                                                                    |                                                                       |
| Microsoft Edge WebView2\Loader Override Settings                                                                                                    |                                                                       |
| Microsoft Edge\Default search provider                                                                                                    |                                                                       |
| Microsoft Office 2016 (Machine)\Updates                                                                                                    | -                                                                     |
| Setting name                                                                                                    |                                                                       |
| Allow default search provider context menu search access                                                                                                    | Ű                                                                     |
| Allow default search provider context menu search access (User)                                                                                                    | (i)                                                                   |
|                                                                                                    |                                                                       |
| Allow importing of search engine settings                                                                                                    | 0                                                                     |
| <ul><li>Allow importing of search engine settings</li><li>Allow importing of search engine settings (User)</li></ul>                                                                                                    | ©                                                                     |
| <ul> <li>Allow importing of search engine settings</li> <li>Allow importing of search engine settings (User)</li> <li>Allow personalization of ads, search and news by sending browsing histor</li> </ul>                                                                                                    | y to Microsoft                                                        |
| <ul> <li>Allow importing of search engine settings</li> <li>Allow importing of search engine settings (User)</li> <li>Allow personalization of ads, search and news by sending browsing histor</li> <li>Allow personalization of ads, search and news by sending browsing histor</li> </ul>                                                                                                    | y to Microsoft (User)                                                 |
| <ul> <li>Allow importing of search engine settings</li> <li>Allow importing of search engine settings (User)</li> <li>Allow personalization of ads, search and news by sending browsing histor</li> <li>Allow personalization of ads, search and news by sending browsing histor</li> <li>Block all ads on Bing search results</li> </ul>                                                                                                    | ry to Microsoft (User)                                                |
| <ul> <li>Allow importing of search engine settings</li> <li>Allow importing of search engine settings (User)</li> <li>Allow personalization of ads, search and news by sending browsing histor</li> <li>Allow personalization of ads, search and news by sending browsing histor</li> <li>Block all ads on Bing search results</li> <li>Block all ads on Bing search results (User)</li> </ul>                                                                                                    | y to Microsoft (User)                                                 |
| <ul> <li>Allow importing of search engine settings</li> <li>Allow importing of search engine settings (User)</li> <li>Allow personalization of ads, search and news by sending browsing histor</li> <li>Allow personalization of ads, search and news by sending browsing histor</li> <li>Block all ads on Bing search results</li> <li>Block all ads on Bing search results (User)</li> <li>Enable Microsoft Search in Bing suggestions in the address bar</li> </ul>                                                                                                    | y to Microsoft (User)                                                 |
| <ul> <li>Allow importing of search engine settings</li> <li>Allow importing of search engine settings (User)</li> <li>Allow personalization of ads, search and news by sending browsing histor</li> <li>Allow personalization of ads, search and news by sending browsing histor</li> <li>Block all ads on Bing search results</li> <li>Block all ads on Bing search results (User)</li> <li>Enable Microsoft Search in Bing suggestions in the address bar</li> <li>Enable Microsoft Search in Bing suggestions in the address bar (User)</li> </ul>                                                                                                    | y to Microsoft (User)                                                 |
| <ul> <li>Allow importing of search engine settings</li> <li>Allow importing of search engine settings (User)</li> <li>Allow personalization of ads, search and news by sending browsing histor</li> <li>Allow personalization of ads, search and news by sending browsing histor</li> <li>Block all ads on Bing search results</li> <li>Block all ads on Bing search results (User)</li> <li>Enable Microsoft Search in Bing suggestions in the address bar</li> <li>Enable Microsoft Search in Bing suggestions in the address bar (User)</li> <li>Enable Search suggestions</li> </ul>                                                                                                    | y to Microsoft (User)                                                 |
| <ul> <li>Allow importing of search engine settings</li> <li>Allow importing of search engine settings (User)</li> <li>Allow personalization of ads, search and news by sending browsing histor</li> <li>Allow personalization of ads, search and news by sending browsing histor</li> <li>Allow personalization of ads, search and news by sending browsing histor</li> <li>Block all ads on Bing search results</li> <li>Block all ads on Bing search results (User)</li> <li>Enable Microsoft Search in Bing suggestions in the address bar</li> <li>Enable Microsoft Search in Bing suggestions in the address bar (User)</li> <li>Enable search suggestions</li> <li>Enable search suggestions (User)</li> </ul> | y to Microsoft ① y to Microsoft ① ① ① ① ① ① ① ① ① ① ① ① ① ① ① ① ① ① ① |

#### Force YouTube Permissions

YouTube can have permissions enforced for the users. The admin can set the user with moderate or strict access:

ForceYouTubeRestrict - [Enabled] & [Enforce Strict Restricted Mode] - Force minimum
 YouTube Restricted Mode

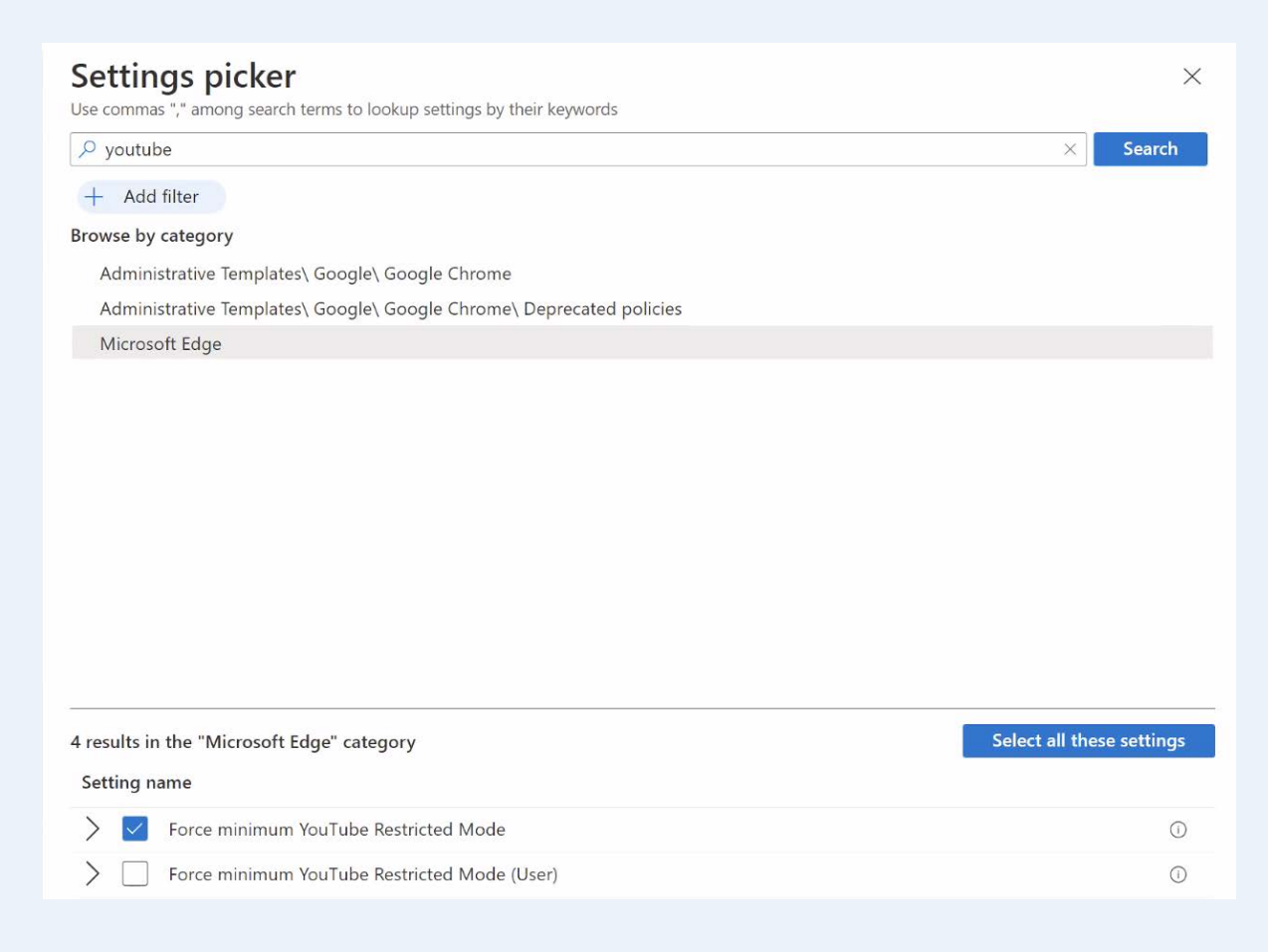

#### **Disable Edge First-run Experience**

An admin can prevent the First-run experience with the Edge. If set to disabled, the browser will default the settings to:

- 'On the New Tab Page' the feed type will be set to MSN News and the layout to Inspirational.
- Users will still be automatically signed into Microsoft Edge if the Windows account is of Azure AD or MSA type.

For more information on managing the New Tab experience, see: Microsoft Edge Browser Policy Documentation.

• HideFirstRunExperience - [Enabled] - Hide the First-run experience and splash screen

| Settings picker                                                                                       | $\times$      |
|----------------------------------------------------------------------------------------------------|---------------|
| Use commas "," among search terms to lookup settings by their keywords           P firstrun         × | Search        |
| + Add filter                                                                                          |               |
| Browse by category                                                                                    |               |
| Administrative Templates\Windows Components\Internet Explorer                                         |               |
| Microsoft Edge                                                                                        |               |
|                                                                                                    |               |
| 6 results in the "Microsoft Edge" category Select all th                                              | iese settings |
| Setting name                                                                                          |               |
| > Automatically import another browser's data and settings at first run                               | ()            |
| >  Automatically import another browser's data and settings at first run (User)                       | (i)           |
| ✓ Hide the First-run experience and splash screen                                                     | Ū             |
| Hide the First-run experience and splash screen (User)                                                | 0             |

## **Disable Edge Home Button (optional)**

The admin can disable the home button from appearing on the Edge browser:

ShowHomeButton - [Disabled] - Show Home button on toolbar

| Settings picker<br>Use commas "," among search terms to lookup settings by their keywords                                                                                                    | ×                         |
|----------------------------------------------------------------------------------------------------|---------------------------|
| Add filter                                                                                                    | × Search                  |
| Browse by category                                                                                                    |                           |
| Administrative Templates\ Google\ Google Chrome - Default Settings (users can override)\ Startup, Home pa<br>Administrative Templates\ Google\ Google Chrome\ Startup, Home page and New Tab page<br>Browser<br>Kiosk Browser | age and New Tab page      |
| Microsoft Edge\Startup, home page and new tab page                                                                                                    |                           |
| 2 results in the "Startup, home page and new tab page" subcategory<br>Setting name                                                                                                    | Select all these settings |
| Show Home button on toolbar                                                                                                    | 0                         |
| Show Home button on toolbar (User)                                                                                                    | 0                         |

## **Open Specific Websites During Browser Startup (optional)**

The next option is to set up the "RestoreOnStartup" so a list of URLs open at during the startup:

- RestoreOnStartup [Open a list of URLs] Action to take on startup
- RestoreOnStartupURLs Sites to open when the browser starts

| ) vesteve                                                                                                    | X Courd                   |
|----------------------------------------------------------------------------------------------------|---------------------------|
| restore                                                                                                    | X                         |
| + Add filter                                                                                                    |                           |
| owse by category                                                                                                    |                           |
| Administrative Templates\ Google\ Google Chrome - Default Settings (users can override)\ Startup, H                                                                                                    | ome page and New Tab page |
| Administrative Templates\ Google\ Google Chrome\ Startup, Home page and New Tab page                                                                                                    |                           |
| Administrative Templates\ Windows Components\ Microsoft Defender Antivirus\ Scan                                                                                                    |                           |
| Administrative Templates\System\Device Installation                                                                                                    |                           |
| Administrative Templates\System\System Restore                                                                                                    |                           |
| Administrative Templates\Windows Components\File Explorer\Previous Versions                                                                                                    |                           |
| Administrative Templates\Windows Components\Windows Installer                                                                                                    |                           |
| Microsoft Edge                                                                                                    |                           |
| Microsoft Edge - Default Settings (users can override)\Startup, home page and new tab page                                                                                                    |                           |
| · · · · · · · · · · · · · · · · · · ·                                                                                                    |                           |
| Microsoft Edge\Startup, home page and new tab page                                                                                                    |                           |
| Microsoft Edge\Startup, home page and new tab page<br>User Rights                                                                                                    |                           |
| Microsoft Edge\Startup, home page and new tab page<br>User Rights                                                                                                    |                           |
| Microsoft Edge\Startup, home page and new tab page<br>User Rights                                                                                                    |                           |
| Microsoft Edge\Startup, home page and new tab page<br>User Rights<br>results in the "Startup, home page and new tab page" subcategory                                                                                                    | Select all these setting  |
| Microsoft Edge\Startup, home page and new tab page<br>User Rights<br>results in the "Startup, home page and new tab page" subcategory<br>Setting name                                                                                                    | Select all these settin   |
| Microsoft Edge\Startup, home page and new tab page User Rights results in the "Startup, home page and new tab page" subcategory tetting name                                                                                                    | Select all these settin   |
| Microsoft Edge\Startup, home page and new tab page<br>User Rights<br>results in the "Startup, home page and new tab page" subcategory<br>retting name<br>Action to take on startup<br>Action to take on startup (Device)                                                                                                    | Select all these settin   |
| Microsoft Edge\Startup, home page and new tab page<br>User Rights<br>results in the "Startup, home page and new tab page" subcategory<br>retting name<br>Action to take on startup<br>Action to take on startup (Device)<br>Action to take on startup (User)                                                                                                    | Select all these settin   |
| Microsoft Edge\Startup, home page and new tab page<br>User Rights<br>results in the "Startup, home page and new tab page" subcategory<br>setting name<br>✓ Action to take on startup<br>✓ Action to take on startup (Device)<br>Action to take on startup (User)<br>✓ Sites to open when the browser starts                                                                                                    | Select all these settin   |
| Microsoft Edge\Startup, home page and new tab page<br>User Rights<br>results in the "Startup, home page and new tab page" subcategory<br>Setting name<br>Setting name | Select all these setting  |

## Homepage & New Tab (optional)

The school admin can set the Homepage and New Tab to the school's website.

| <sup>O</sup> homepage                                                                                                    | × Sear                         |
|----------------------------------------------------------------------------------------------------|--------------------------------|
| + Add filter                                                                                                    |                                |
| owse by category                                                                                                    |                                |
| Administrative Templates\ Google\ Google Chrome                                                                                                    |                                |
| Administrative Templates\ Google\ Google Chrome - Default Settings (users can override)\ Startu                                                                                             | up, Home page and New Tab page |
| Administrative Templates\ Google\ Google Chrome\ Startup, Home page and New Tab page                                                                                                    |                                |
| Administrative Templates\Windows Components\Internet Explorer                                                                                                    |                                |
| Browser                                                                                                    |                                |
| Microsoft Edge                                                                                                    |                                |
| Microsoft Edge - Default Settings (users can override)\Startup, home page and new tab page                                                                                                  |                                |
| Microsoft Edge\Startup, home page and new tab page                                                                                                    |                                |
| Microsoft Office 2016\Shared paths                                                                                                    |                                |
| Microsoft Outlook 2016\Folder Home Pages for Outlook Special Folders                                                                                                    |                                |
| Microsoft Outlook 2016\Outlook Options\Other\Advanced                                                                                                    |                                |
|                                                                                                    |                                |
|                                                                                                    |                                |
| esults in the "Startup home page and new tab page" subcategory                                                                                                    | Select all these setti         |
| esults in the "Startup, home page and new tab page" subcategory<br>etting name                                                                                                    | Select all these setti         |
| esults in the "Startup, home page and new tab page" subcategory<br>etting name<br>Configure the home page URL                                                                               | Select all these setti         |
| esults in the "Startup, home page and new tab page" subcategory etting name Configure the home page URL Home page URL (Device)                                                              | Select all these setti         |
| esults in the "Startup, home page and new tab page" subcategory etting name Configure the home page URL Home page URL (Device) Configure the home page URL (User)                           | Select all these setti         |
| results in the "Startup, home page and new tab page" subcategory  tetting name  Configure the home page URL Home page URL (Device)  Configure the home page URL (User) Home page URL (User) | Select all these setti         |

#### Assign restrictions to Security Groups

Once all the settings have been added to the profile, select 'Next' to assign it to the Security Groups.

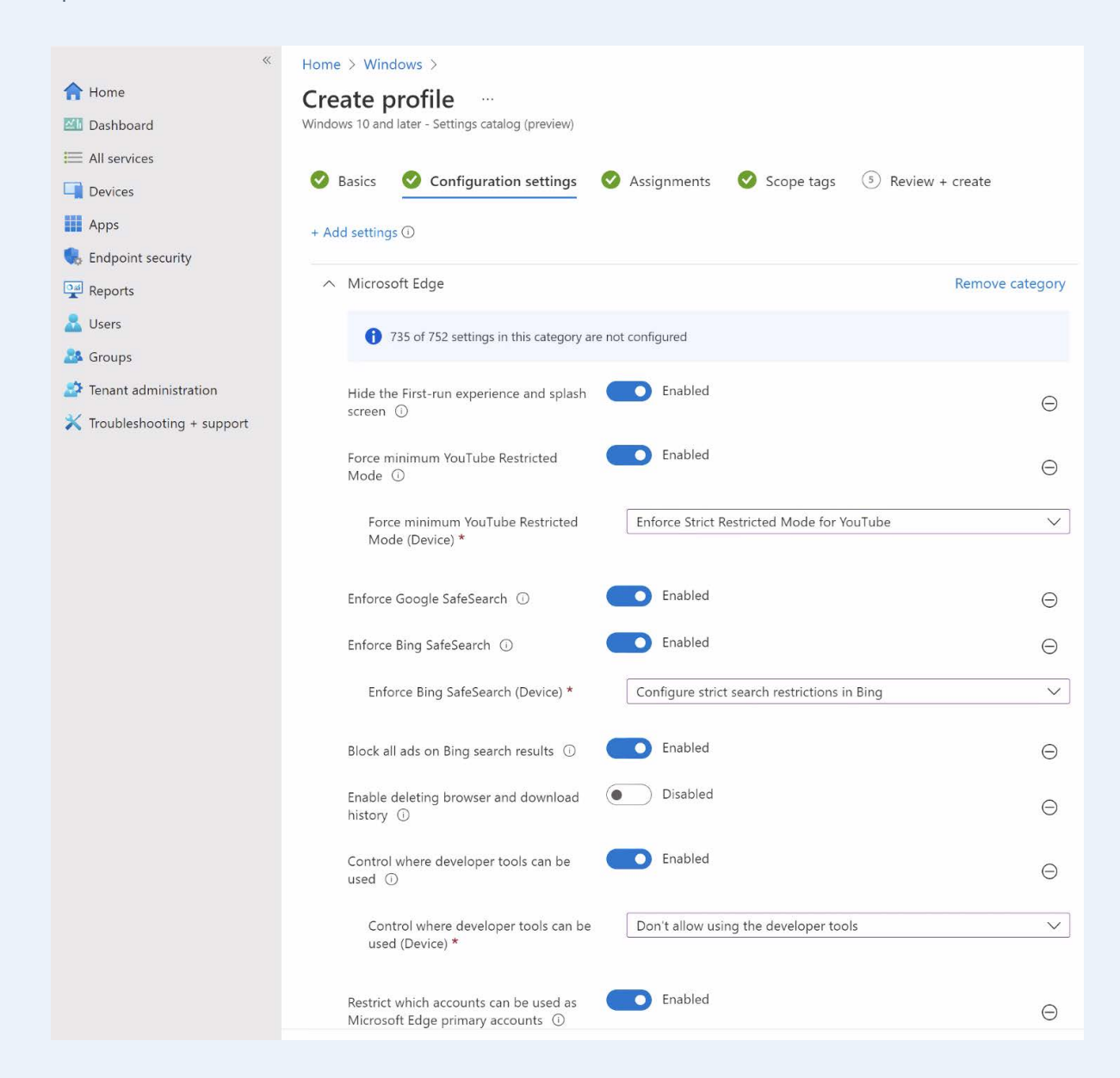

|     | Restrict which accounts can be used as<br>Microsoft Edge primary accounts<br>(Device) | *@schooldomain.tld                        | ~                  |
|-----|---------------------------------------------------------------------------------------|-------------------------------------------|--------------------|
|     | Browser sign-in settings ①                                                            | Enabled                                   | Θ                  |
|     | Browser sign-in settings (Device) $\star$                                             | Force users to sign-in to use the browser | ~                  |
|     | Enable ending processes in the Browser task manager ①                                 | Disabled                                  | Θ                  |
|     | Configure InPrivate mode availability ①                                               | Enabled                                   | Θ                  |
|     | Configure InPrivate mode availability<br>(Device) *                                   | InPrivate mode disabled                   | ~                  |
|     | Startup, home page and new                                                            | tab page                                  | Remove subcategory |
|     | () 43 of 44 settings in this subcategory an                                           | e not configured                          |                    |
|     | Show Home button on toolbar 🛈                                                         | Disabled                                  | Θ                  |
|     |                                                                                       |                                           |                    |
| De  | avious Next                                                                           |                                           |                    |
| Ple | evious Next                                                                           |                                           |                    |

To see additional options available, such as creating URLBlocklist to prevent students from accessing 'edge://extensions', see: Microsoft Edge Browser Policy Documentation.

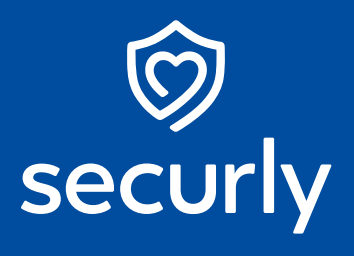

Sales@securly.com

𝗞 1-855-SECURLY

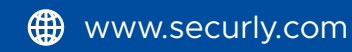